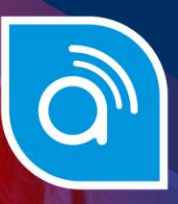

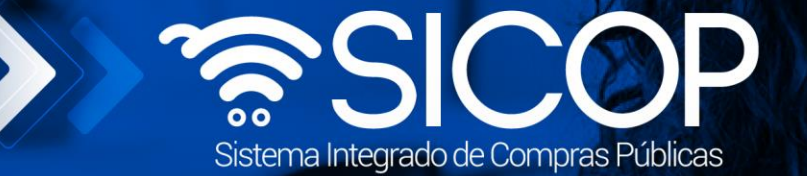

# www.sicop.go.cr

# Manual para firmar el contrato de finiquito

| DIRECCIÓN DE OPERACIONES<br>SICOP |                      |                      |  |  |
|-----------------------------------|----------------------|----------------------|--|--|
| Elaborado por:                    | Revisado por:        | Aprobado por:        |  |  |
| Firma                             | Firma                | Firma                |  |  |
| Viviana Obando Chaves             | Guisselle López Rubí | Guisselle López Rubí |  |  |
| Código: P-PS-160-07-2020          | Versión: 02          | Diciembre 2023       |  |  |

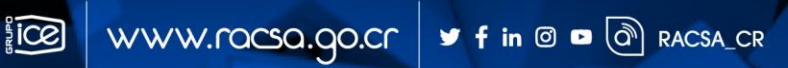

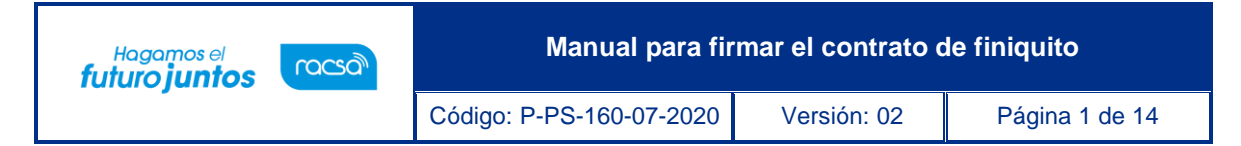

## Contenido

| 1. | Diagrama del proceso                         | 2  |
|----|----------------------------------------------|----|
| 2. | Finiquito                                    | 3  |
| 3. | Tramitar firma del contrato                  | 7  |
| 4. | Envío del finiquito firmado a la institución | 10 |

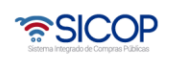

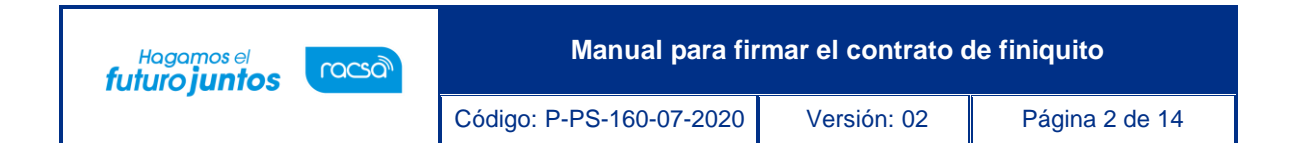

### 1. Diagrama del proceso

A continuación, se muestran los pasos generales para recibir un finiquito por parte del contratista, tramitarlo y enviarlo firmado, además del rol que debe tener el funcionario que realice el proceso.

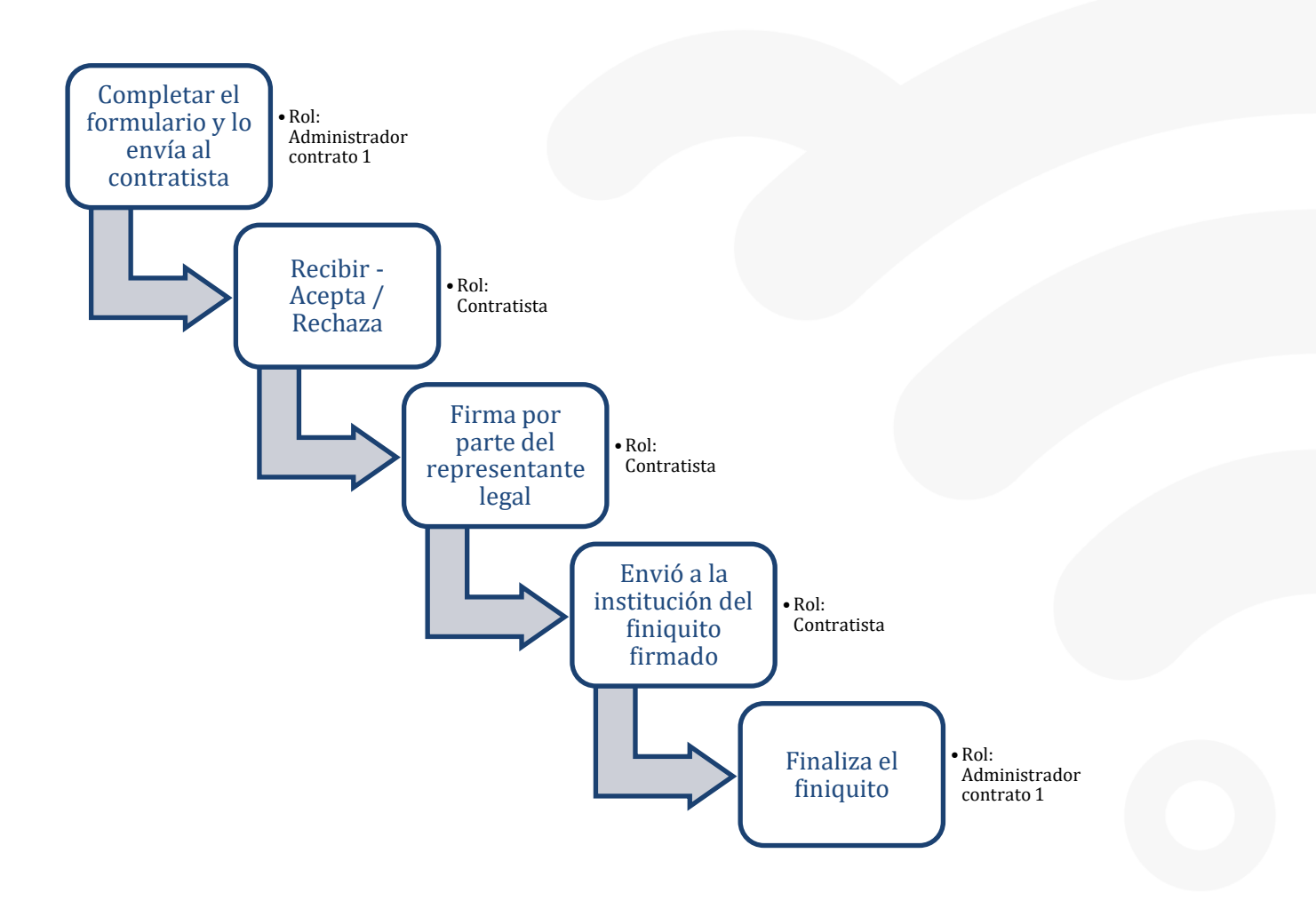

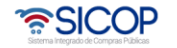

| Hagamos el<br><b>futuro juntos</b> | ര്മാ | Manual para fir          | mar el contrato c | le finiquito   |
|------------------------------------|------|--------------------------|-------------------|----------------|
| -                                  |      | Código: P-PS-160-07-2020 | Versión: 02       | Página 3 de 14 |

### 2. Finiquito

EL sistema mediante el módulo de "Finiquito", le permite a las Instituciones realizar el proceso de concluir la contratación, y consiste en el documento mediante el cual ambas partes ponen fin al contrato e impide reclamos en el futuro, sobre el contrato ejecutado. El proceso inicia con la solicitud del finiquito, donde la institución solicita al contratista finalizar el contrato. El siguiente procedimiento indicará los pasos a seguir, para responder a la solicitud de Finiquito.

Iniciar sesión en el sistema, para esto debe ingresar a la página de SICOP y realizar el inicio de sesión con la firma digital.

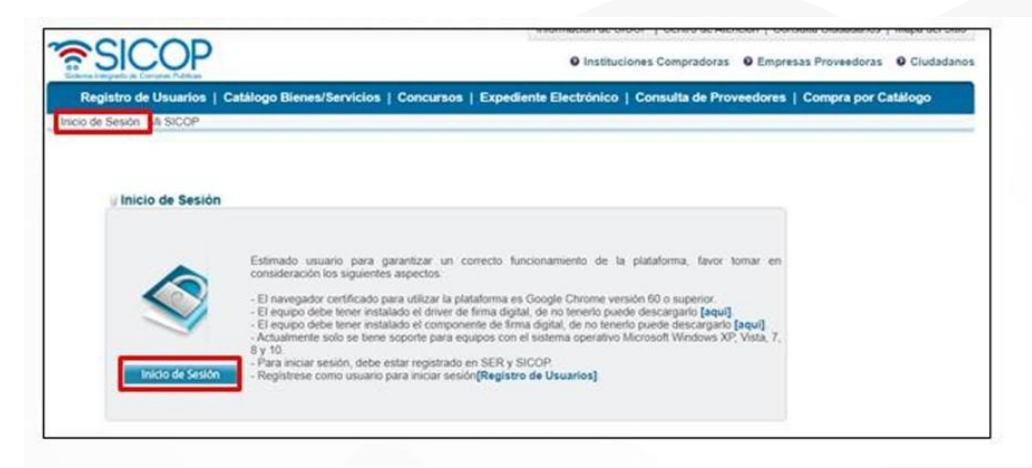

El contratista, ingresa al menú "Instituciones Proveedoras", al submenú "Contratación Electrónica – Finiquito" selecciona en la pantalla "Listado de finiquito del contrato", ingresa a la Descripción del procedimiento que debe dar respuesta.

| SICOP                                                                                                    | 31/03/2020                           | 13:51:54 O 178:3                        | 3 Información de SICOP   Centro de Andrea Gomes | Atención   Consulta<br>z - Andrea Gomez | Oudadanos   Mapa del Sitio     Empresas Proveedoras |
|----------------------------------------------------------------------------------------------------|--------------------------------------|-----------------------------------------|-------------------------------------------------|-----------------------------------------|-----------------------------------------------------|
| Registro de Usuarios                                                                                                    | Catàlogo Bienes/Servicios   0        | Concursos   Exped                       | Sente Electrónico   Consulta de P               | roveedores   C                          | ompra por Catálogo                                  |
| Cierre de Sesión Mi SICOP Pr                                                                                                    | rocedimiento Administrativo y Sancio | snatorio                                |                                                 |                                         |                                                     |
| Oriene     Orientes     Orientas presentadas     Historial de pujas en     subasta a la baja     Orienta guardada     Carteles fuera de línea     Aprobación Oferta | Listado de finiquito                 | o del contrato                          |                                                 |                                         |                                                     |
| - Otros                                                                                                    | Numero del contrato                  |                                         |                                                 |                                         |                                                     |
| -Contratación Electrónica                                                                                                    | Descripción del procedimiento        | to                                      |                                                 |                                         |                                                     |
| Confección de contrato                                                                                                    | Estado                               | Todos                                   | •                                               |                                         |                                                     |
| Ventscar las condiciones<br>del contrato     Contratos     Contratos                                                                                                | 10 resultados 🔹                      |                                         |                                                 |                                         | Consultar                                           |
| - Firma del contrato                                                                                                    | Número de procedimiento              | Numero del contra                       | ato / Descripción del procedimiento             | Fecha de<br>contrato                    | Estado                                              |
| - Rescución                                                                                                    | 2023PX-000640-0015499999             | 0432020000100005<br>Compra de equipo de | computo para servidores de Data Cente           | 31/03/2020 Fir                          | niquito del contrato notificado                     |

El sistema despliega la pantalla "Registro de respuesta de finiquito del contrato",

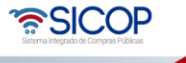

| Hagamos el<br><b>futuro juntos</b> | ര്മാ | Manual para fir          | mar el contrato o | le finiquito   |
|------------------------------------|------|--------------------------|-------------------|----------------|
|                                    |      | Código: P-PS-160-07-2020 | Versión: 02       | Página 4 de 14 |

donde se muestra toda la información del finiquito que confecciona la institución, mismo que se debe revisar para aceptarlo o no aceptar.

| 💭 Registro de resp    | ouesta de finiquito del contrato |
|-----------------------|----------------------------------|
| [1. Información de la | Institución]                     |
| Identificación        | 3101022029                       |
|                       |                                  |

Una vez que se revisa todo el finiquito, al final de la pantalla se encuentra la sección [8. Respuesta del contratista], en la cual se debe emitir el criterio si acepta o no es aceptado el finiquito. El usuario selecciona la clasificación de la respuesta y digita el contenido de la misma, posterior a esto oprimir el botón "Guardar" para continuar con el proceso.

| *Clasificación             | Aceptado O No aceptado                                                                                                    |        |
|----------------------------|----------------------------------------------------------------------------------------------------|--------|
| "Contenido de la respuesta | Se acepta.                                                                                                    |        |
| Archivo adjunto            | Seleccionar archivo Ningún archivo seleccionado <sup>•</sup> Una vez seleccionado el archivo, hacer clic en el icono agregar <sup>•</sup> Los archivos ya agregados podrán ser eliminados haciendo clic en el icono eliminar <sup>•</sup> Al realizar el click en recuperar se cancela la eliminación <sup>•</sup> La capacidad máxima de almacenamiento para cada archivo es de 10 MB <sup>•</sup> La cantidad máxima de archivos es noventa y nueve | Agrega |

**Nota**: En caso de seleccionar la opción "No aceptado" en el campo "Contenido de la respuesta" se debe especificar porque no es aceptado, para que la institución analice la solicitud.

Una vez que se guarda, se debe asignar a la persona para firma.

| Clasificación             | Aceptado              |  |
|---------------------------|-----------------------|--|
| Fecha de respuesta        | 2020-03-31 14:13:16:0 |  |
| Contenido de la respuesta | Se acepta.            |  |
| Archivo adjunto           | El archivo no existe. |  |

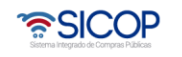

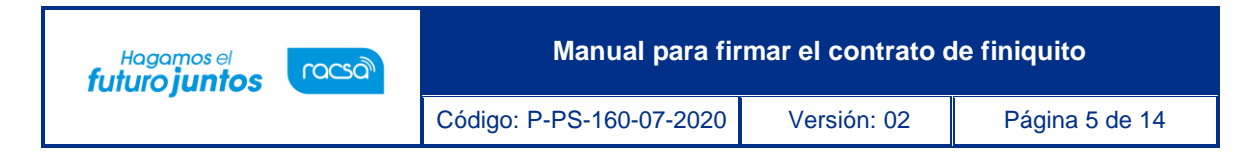

El sistema despliega la pantalla emergente "Registro de solicitud de firma" misma donde se debe seleccionar quien o quienes serán los encargados de firmar este finiquito. Para esto se debe oprimir el botón "Buscar" y seleccionar del listado la persona encargada.

| Registro de solici          | itud de firma |              |        |
|-----------------------------|---------------|--------------|--------|
| [1. Firmante]               |               |              |        |
| Identificación(Contratista) | Contratista   | Firm         | iante  |
| 0304690618                  | Andrea Gomez  | Andrea Gomez | Buscar |

Una vez seleccionado el encargado, oprimir el botón "Agregar", además debe completar el campo "Contenido Solicitado" y presionar el botón "Guardar".

| 1. Firmante]               |                              |                     |
|----------------------------|------------------------------|---------------------|
| dentificación(Contratista) | Contratista                  | Firmante            |
| 0304690618                 | Andrea Gomez                 | Andrea Gomez Buscar |
|                            | Favor proceder con la firma. |                     |

Una vez que se guarda, el sistema muestra los botones de "Solicitar firma" "Modificar", en caso de que se requiera cambiar a los firmantes o el contenido solicitado y "Cerrar". Para continuar con el proceso y enviarle el contrato a la persona encargada para la firma, se debe oprimir el botón "Solicitar firma".

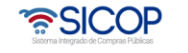

| Hagamos el<br><b>futuro juntos</b> | <i>Mozon</i> | Manual para fir          | mar el contrato c | le finiquito   |
|------------------------------------|--------------|--------------------------|-------------------|----------------|
| -                                  |              | Código: P-PS-160-07-2020 | Versión: 02       | Página 6 de 14 |

| [1. Firmante]             |            |                       |              |                         |                   |
|---------------------------|------------|-----------------------|--------------|-------------------------|-------------------|
| Identificación(Contratist | a)         | Contratista           | Firmante     | Indicador de<br>acuerdo | Fecha de la firma |
| 0304690618                | Andrea Gom | nez                   | Andrea Gomez | Sin firmar              |                   |
| recha y nora solicitado   |            |                       |              |                         |                   |
|                           |            | Favor proceder con la | firma.       |                         |                   |

El sistema envía la solicitud de firma al o las personas seleccionadas. Una vez que se solicita la firma, el usuario debe cerrar la pantalla.

| Consulta de firma sol                                 | licitado                |              |                         |                   |
|-------------------------------------------------------|-------------------------|--------------|-------------------------|-------------------|
| [1. Firmante]                                         |                         |              |                         |                   |
| Identificación(Contratista)                           | Contratista             | Firmante     | Indicador de<br>acuerdo | Fecha de la firma |
| 0304690618 Andre                                      | a Gomez                 | Andrea Gomez | Sin firmar              | -                 |
| [2. Contenido de firma sol<br>Fecha y hora solicitado | 31/03/2020 14:29:44     |              |                         |                   |
| Contenido solicitado                                  | Favor proceder con la f | firma.       |                         |                   |
|                                                       |                         |              | Solicitar Firma         | Reinicio Cerrar   |

A partir de este momento, la persona encargada de realizar la firma del finiquito ha sido notificada y debe ingresar al sistema SICOP a realizar dicho trámite. Para esto se deben seguir los pasos descritos en el apartado "Tramitar firma del Finiquito" del presente manual.

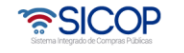

| Hagamos el<br><b>futurojuntos</b> | nacsa | Manual para fir          | mar el contrato c | le finiquito   |
|-----------------------------------|-------|--------------------------|-------------------|----------------|
|                                   |       | Código: P-PS-160-07-2020 | Versión: 02       | Página 7 de 14 |

### 3. Tramitar firma del contrato

El funcionario encargado de realizar la firma del finiquito, después de hacer Inicio de sesión en el sistema, presiona el botón "Empresas proveedoras" ubicado en la esquina superior derecha de pantalla. Esto con el objetivo de desplegar el menú principal de proveedores.

El sistema despliega el menú principal "Procedimientos del oferente", oprimir sobre el apartado "Confección de contrato". Se despliegan varias opciones, para realizar la firma del finiquito oprimir sobre la opción de menú llamada "Firma del contrato".

|                                                                                         | 31/03/20.                                                      | 20 14:40:42 ( | ) 179:43 Informa | ción de SICOP   Centro de | Atención   C | Consulta Ciudadanos | Mapa del Siño |
|-----------------------------------------------------------------------------------------|----------------------------------------------------------------|---------------|------------------|---------------------------|--------------|---------------------|---------------|
| SICOP                                                                                   |                                                                |               |                  | Andrea Gome               | z - Andrea G | omez 🔸 Empres       | as Proveedora |
| Registro de Usuarios   0                                                                | Catálogo Bienes/Servicios                                      | Concursos     | Expediente Elec  | trónico   Consulta de l   | Proveedore   | s   Compra por Co   | stálogo       |
| Cierre de Sesión Mi SICOP Pro                                                           | ocedimiento Administrativo y Sano                              | cionatorio    |                  |                           |              |                     |               |
| Procedimientos del     ferente     Licitación Electrónica     Castel                    | Contrato firma                                                 |               |                  |                           |              |                     |               |
| Ofertas presentadas     Historial de pujas en     subasta a la baja     Oferta guardada | Número de<br>procedimiento<br>Descripción del<br>procedimiento |               |                  |                           | _            |                     |               |
| Carteles fuera de línea     Aprobación Oferta                                           | Tipo                                                           | lodos         |                  | Estado                    | Todos        | *                   |               |
| • Otras<br>• Común                                                                      | 10 resultados •                                                |               |                  |                           |              |                     | Consultar     |
| Contratación Electrónica<br>- Confección de contrato<br>- Verificar las condiciones     | Número de procedimiento                                        | Tipo          | Descr            | ipción del procedimiento  |              | Nombre              | Estado        |
| · Contratos                                                                             | 2023PX-000640-00154999                                         | Finiquito     | Compra de equipo | de computo para servidore | s de Data C  | Prácticas y pruebas | Sin firmar    |
| Contrato modificado     Fema del contrato                                               | 2023PX-000640-00154999<br>99                                   | Cesión de     | Compra de equipo | de computo para servidore | s de Data C  | Prácticas y pruebas | Acordado      |

El sistema despliega la pantalla "Contrato firma" con el historial de los contratos que se hayan firmado o estén pendientes de firma. Para realizar la firma del contrato el mismo debe estar en estado "Sin firmar", oprima sobre la descripción del procedimiento.

| Procedimientos del<br>oferente                                                       | 1 | Contrato firma                                                 |           |               |                               |             |                     |            |
|--------------------------------------------------------------------------------------|---|----------------------------------------------------------------|-----------|---------------|-------------------------------|-------------|---------------------|------------|
| Licitación Electrónica     Cartel                                                    |   | 1944.<br>                                                      |           |               |                               |             |                     |            |
| Otertas presentadas     Historial de pugas en subiesta à la baja     Oferta guardada | I | Número de<br>procedimiento<br>Descripción del<br>procedimiento |           |               |                               |             |                     |            |
| Aprobación Oferta                                                                    |   | Tipo                                                           | Todos     | *             | Estado                        | Todos       | •                   |            |
| Otros     Común                                                                      |   | 10 resultados ·                                                |           |               |                               |             |                     | Consultar  |
| Contratación Electrónica     Confección de contrato     Verticar las condiciones     | I | Número de procedimient                                         | o Tipo    | De            | scripción del procedimiento   |             | Nombre              | Estado     |
| del contrato<br>- Contratos                                                          |   | 2023PX-000640-00154999<br>99                                   | Finiquito | Compra de equ | ipo de computo para servidore | s de Data C | Vácticas y pruebas  | Sin firmar |
| Contrato modificado     Firma del contrato                                           |   | 2023PX-000640-00154999<br>99                                   | Cesión de | Compra de equ | spo de computo para servidore | s de Data C | Prácticas y pruebas | Acordado   |

El sistema despliega la pantalla "Finiquito del contrato" en la cual el firmante tiene acceso a consultar toda la información del finiquito.

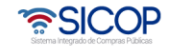

| Hagamos el<br><b>futuro juntos</b> | ര്മാ | Manual para fir          | mar el contrato c | de finiquito   |
|------------------------------------|------|--------------------------|-------------------|----------------|
|                                    |      | Código: P-PS-160-07-2020 | Versión: 02       | Página 8 de 14 |

| 🗇 Finiquito del contrato 🧲 |                            |  |  |  |  |
|----------------------------|----------------------------|--|--|--|--|
| [1. Información de la Ins  | stitución]                 |  |  |  |  |
| Identificación             | 3101022029                 |  |  |  |  |
| Nombre                     | Prácticas y pruebas        |  |  |  |  |
| Representante Legal        | kkk                        |  |  |  |  |
| Código postal              | 10132                      |  |  |  |  |
| Teléfono                   | 0824233334444              |  |  |  |  |
| Dirección                  | korea , San Jose, San Jose |  |  |  |  |

Una vez que se revise el finiquito, al final de esta pantalla oprimir el botón "Procesar firma".

| Clasificación             | Aceptado              |   |
|---------------------------|-----------------------|---|
| Fecha de respuesta        | 2020-03-31 14:13:16.0 |   |
| Contenido de la respuesta | Se acepta.            | 4 |
| Archivo adjunto           | El archivo no existe. |   |

El sistema habilita ventana emergente "Registro de firma" en la cual se visualiza en la primera sección la información del firmante y en la segunda sección el contenido solicitado para la firma con la fecha de solicitud respectiva.

| 🖉 Registro de firma 🔇       | <b>b</b>                 |              |                         |                   |
|-----------------------------|--------------------------|--------------|-------------------------|-------------------|
| [1. Firmante]               |                          |              |                         |                   |
| Identificación(Contratista) | Contratista              | Firmante     | Indicador de<br>acuerdo | Fecha de la firma |
| 0304690618 Andre            | a Gomez                  | Andrea Gomez | Sin firmar              |                   |
| [2. Contenido solicitado d  | e firma]                 |              |                         |                   |
| Contenido solicitado        | Favor proceder con la fi | rma.         |                         |                   |
| [3. Contenido de la firma]  |                          |              |                         |                   |
| Contratista                 | Andrea Gomez             |              |                         |                   |

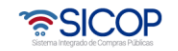

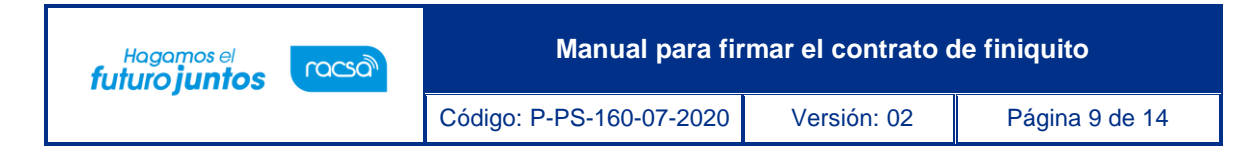

En la sección [3. Contenido de la firma] se debe indicar si se está o no de acuerdo con el finiquito para firmarlo. Además de completar el campo "Observaciones". Una vez completados los campos requeridos, para continuar oprimir el botón "Firma", aceptar el mensaje de confirmación que da el sistema y realizar el proceso de firma digital.

| [3. Contenido de la firma] |                                     |
|----------------------------|-------------------------------------|
| Contratista                | Andrea Gomez                        |
| Firmante                   | Andrea Gomez                        |
| Fecha de la firma          | 31/03/2020                          |
| Indicador de acuerdo       | Acuerdo     Sin acuerdo             |
| Observaciones              | De acuerdo se procede con la firma. |
|                            | Firma Cerrar                        |

Presionar el botón "firma", firmar y validar firma.

| nirmaj              | Autontionaián           |                |        | × |
|---------------------|-------------------------|----------------|--------|---|
| 31/03/2020 14:29    | Autenticación           |                |        |   |
| Eavor proceder o    | 💿 🕪 Tarjeta 🔿 🛁 Arc     | hivo           |        |   |
| in all of procedure | Por favor seleccione el | certificado:   |        |   |
|                     | ANDREA MARIA GOI        | MEZ ALVARADO 🔻 |        |   |
|                     |                         |                |        |   |
|                     | Pin:                    | Validar        | Cerrar |   |
|                     |                         |                |        |   |
|                     |                         |                |        |   |

Por último, se debe oprimir el botón "Cerrar", con esto se da por finalizado el proceso del firmante. El contrato queda en estado "Acordado".

| Contratista          | Andrea Gomez                        |
|----------------------|-------------------------------------|
| Firmante             | Andrea Gomez                        |
| Fecha de la firma    | 31/03/2020                          |
| Indicador de acuerdo | Acuerdo                             |
| Observaciones        | De acuerdo se procede con la firma. |

Ahora el encargado de la contratación debe enviar el contrato firmado a la administración, para esto se continuará con el siguiente paso.

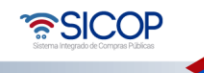

| Hogomos el<br>futuro juntos (CCCC) |  |                          | mar el contrato c | le finiquito    |
|------------------------------------|--|--------------------------|-------------------|-----------------|
|                                    |  | Código: P-PS-160-07-2020 | Versión: 02       | Página 10 de 14 |

### 4. Envío del finiquito firmado a la institución

Una vez que la persona facultada para la firma haya realizado dicho proceso, el usuario encargado de la contratación recibe nuevamente el finiquito ya con la firma, para proceder a enviárselo a la institución.

El usuario encargado del finiquito, para finalizar el proceso y enviar el finiquito a la institución, ingresar al menú en el apartado "Confección de contrato" en la sección "Finiquito".

| SICOP                                                                                                    | C a real and                       | 10.10.00               | () in a                                         | Andrea Gomez     | - Andrea Gor         | mez O Empresas Proveedoran                       |
|----------------------------------------------------------------------------------------------------|------------------------------------|------------------------|-------------------------------------------------|------------------|----------------------|--------------------------------------------------|
| Registro de Usuarios   C                                                                                                    | atálogo Bienes/Servicios   (       | Concursos              | I Expediente Electrónico   C                    | Consulta de Pr   | oveedores            | Compra por Catalogo                              |
| Cierre de Sesión Mi SICOP Pro                                                                                                    | cedimiento Administrativo y Sancio | onatorio               |                                                 |                  |                      |                                                  |
| Procedimientos del erente                                                                                                    | 💭 Listado de finiquito             | o del con              | itrato                                          |                  |                      |                                                  |
| - Ofertas presentadas                                                                                                    | Número de procedimiento            |                        |                                                 |                  |                      |                                                  |
| Historial de pujas en<br>subasta a la baja                                                                                                    | Numero del contrato                |                        |                                                 |                  |                      |                                                  |
| Oferta guardada     Carteles fuera de línea                                                                                                    | Descripción del procedimiento      |                        |                                                 |                  |                      |                                                  |
| Aprobación Oferta                                                                                                    | Estado                             | 0                      | lodos                                           |                  |                      |                                                  |
| Común                                                                                                    | 10 resultados ·                    |                        |                                                 |                  |                      | Consultar                                        |
| Confection Electronica     Confection de contrato     Verificar las condiciones     del contrato     Contratos     Contratos     Contratos     Contrato     Firma del contrato     Firma del contrato | Número de procedimiento            | Numer                  | o del contrato / Descripción del pr             | rocedimiento     | Fecha de<br>contrato | Estado                                           |
|                                                                                                    | 2023PX-000640-0015499999           | 043202000<br>Compra de | 00100005<br>e equipo de computo para servidores | s de Data Center | 31/03/2020           | despuesta de finiquito de contrato<br>registrado |
|                                                                                                    | 2023PX-000640-0015499999           | 043201900<br>Compra de | 0100038<br>r vehiculos institucionales          |                  | 26/11/2019           | Respuesta de finiquito de contrato registrado    |

El sistema despliega la pantalla "Listado de finiquito del Contrato" en la cual se debe visualizar el finiquito ya firmado por el encargado, el mismo debe estar en estado "Respuesta de finiquito de contrato registrado". Para ingresar al finiquito oprimir sobre la descripción del procedimiento.

| SICOP                                                                                                    |                                                                                 | Andres                                                        | a Gomez - Andrea Gor        | mez O Empresas Proveedoras                       |
|----------------------------------------------------------------------------------------------------|---------------------------------------------------------------------------------|---------------------------------------------------------------|-----------------------------|--------------------------------------------------|
| Registro de Usuarios   0                                                                                                    | Catalogo Bienes/Servicios   Concu                                               | rsos   Expediente Electrónico   Consul                        | ta de Proveedores           | Compra por Catalogo                              |
| Cierre de Sesión Mi SICOP Pro                                                                                                    | ocedimiento Administrativo y Sancionatorio                                      | )                                                             |                             |                                                  |
| Procedimientos del<br>lerente                                                                                                    | Listado de finiquito del                                                        | contrato                                                      |                             |                                                  |
| Licitación Electrónica     Cartel     Otertas presentadas     Historial de pujas en     subesta a la baja     Oterta guardada     Carteles fuera de línea     Aerobacino Clerta | Número de procedimiento<br>Numero del contrato<br>Descripción del procedimiento |                                                               | -                           |                                                  |
| Otros<br>Común                                                                                                    | 10 sesuitates                                                                   | (10000)                                                       |                             | Contractor                                       |
| Contratación Electrónica<br>Confección de contrato<br>- Verificar las condiciones<br>del contrato                                                                               | Número de procedimiento Nu                                                      | mero del contrato / Descripción del procedim                  | siento Fecha de<br>contrato | Estado                                           |
| Contratos<br>Contrato modificado                                                                                                    | 2023PX-000640-0015499999                                                        | neccessones<br>ra de equipo de computo para servidores de Dat | ta Center 31/03/2020        | Respuesta de finiquito de contrato<br>registrado |
| Finiquito<br>Resolución                                                                                                    | 2023PX-000640-0015499999 04320<br>Comp                                          | 19000100038<br>ra de vehículos institucionales                | 26/11/2019                  | Respuesta de finiquito de contrato<br>registrado |

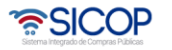

| Hagamos el<br><b>futuro juntos</b> | ര്മാ | Manual para firmar el contrato de finiquito |             |                 |  |
|------------------------------------|------|---------------------------------------------|-------------|-----------------|--|
|                                    |      | Código: P-PS-160-07-2020                    | Versión: 02 | Página 11 de 14 |  |

El sistema despliega la pantalla "Finiquito del contrato", al final de esta pantalla se encuentran los botones de acción para continuar con el proceso.

| Clasificación             | Aceptado              |  |
|---------------------------|-----------------------|--|
| Fecha de respuesta        | 2020-03-31 14:13:16.0 |  |
| Contenido de la respuesta | Se acepta.            |  |
| Archivo adjunto           | El archivo no existe. |  |
| Archivo adjunto           | El archivo no existe. |  |

- Asignar a la persona para la firma: consulta la información de la firma del finiquito.
- Crear documento electrónico: genera el documento del finiquito firmado para enviarlo a la institución.
- Listado: funcionalidad que permite ir a la pantalla del listado de finiquitos.

El usuario para continuar con el proceso presiona el botón "Crear documento electrónico".

| Clasificación             | Aceptado              |
|---------------------------|-----------------------|
| Fecha de respuesta        | 2020-03-31 14:13:16.0 |
| Contenido de la respuesta | Se acepta.            |
| Archivo adjunto           | El archivo no existe. |

El sistema despliega el Finiquito en un formato de "Documento electrónico", al final de la pantalla oprimir el botón "Enviar". Se debe aceptar y firmar digitalmente. Con esto se estaría enviando el finiquito aceptado y firmado a la institución.

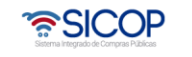

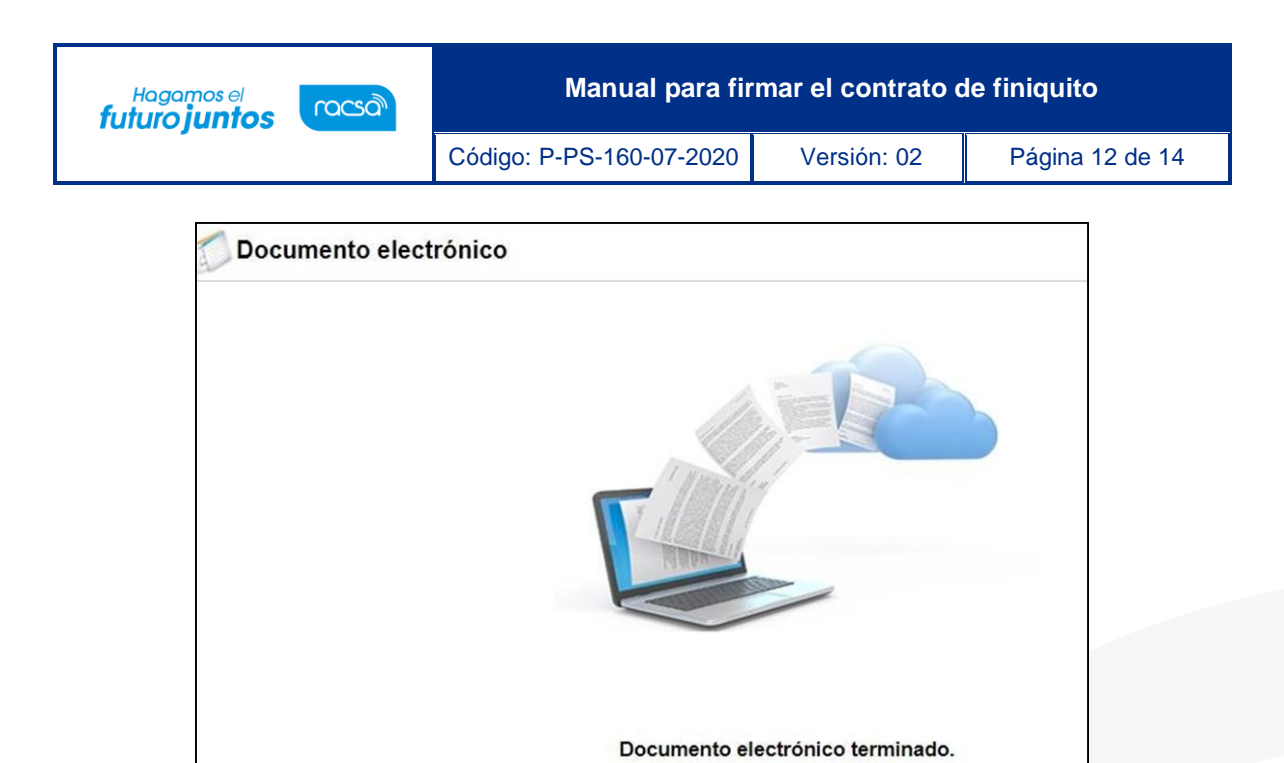

Con este paso se da por finalizado el proceso de Firma de Finiquito por parte del adjudicatario, quedando a la espera la notificación del finiquito por parte de la institución, cuando la institución finaliza el proceso el estado debe quedar "Completado".

Enviar

| Número de procedimiento  | Numero del contrato / Descripción del procedimiento                            | Fecha de<br>contrato | Estado     |
|--------------------------|--------------------------------------------------------------------------------|----------------------|------------|
| 2023PX-000640-0015499999 | 0432020000100005<br>Compra de equipo de computo para servidores de Data Center | 31/03/2020           | Completado |

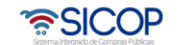

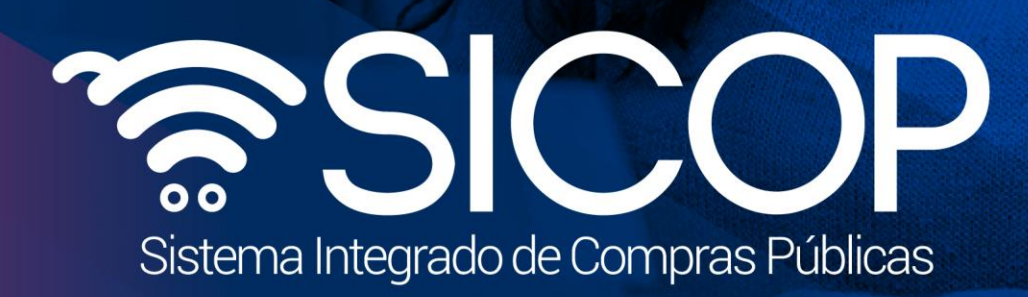

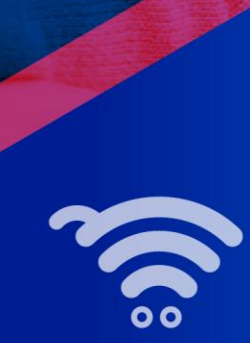

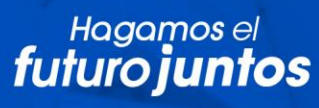

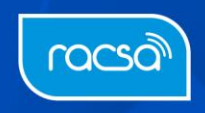